# Troubleshooting de Alarme de Licença para NCS2K e ONS15454

## Contents

# Introdução

Este documento descreve os alarmes gerais relacionados à licença gerados para o Network Convergence System 2000 (NCS2k) e o procedimento para solucionar problemas e instalar a licença.

# Tipos de licença

- 1. Licença de avaliação: A licença de avaliação é padronizada com todos os cartões novos e suporta por 180 dias (para a maioria dos recursos).
- 2. Licença temporária: é necessário solicitar licenças temporárias à Cisco.
- 3. Licença permanente: é necessário solicitar licenças permanentes à Cisco.

# Alarmes e condições

Licença de avaliação em uso

Condition EVAL-LIC ou Evaluation license in Use o alarme a ser disparado contra a placa se o recurso for provisionado e a licença permanente não estiver instalada.

### LICENÇA EXPIRADA

Severidade Padrão: Crítica (CR), Afeta o Serviço (SA)

O alarme License Expired (LICENSE-EXPIRED) é acionado quando uma licença de avaliação ou uma licença temporária expira e não há outra licença válida instalada no dispositivo. Quando um switchover da placa de controle ou uma reinicialização suave/reinicialização forçada da placa de linha de destino é executada. Após a reinicialização, a placa aciona um alarmeLIC-MISSING. A Cisco

recomenda não executar switchover de controlador ou redefinir a placa de linha. Ele derruba o tráfego.

Antes da licença expirar, o usuário deverá ser notificado com LIC-EXPIRING-SOON (no intervalo de 1 a 14 dias) e LIC-EXPIRING-SHORTLY (no intervalo de 0 a 24 horas) alarmes.

### Licença temporária (TEMP-LIC)

O alarme é acionado apenas para indicar que uma licença temporária válida está em uso. A instalação de uma licença permanente limpa o alarme. O alarme é NSA (Non-Service-Affecting, não afeta o serviço).

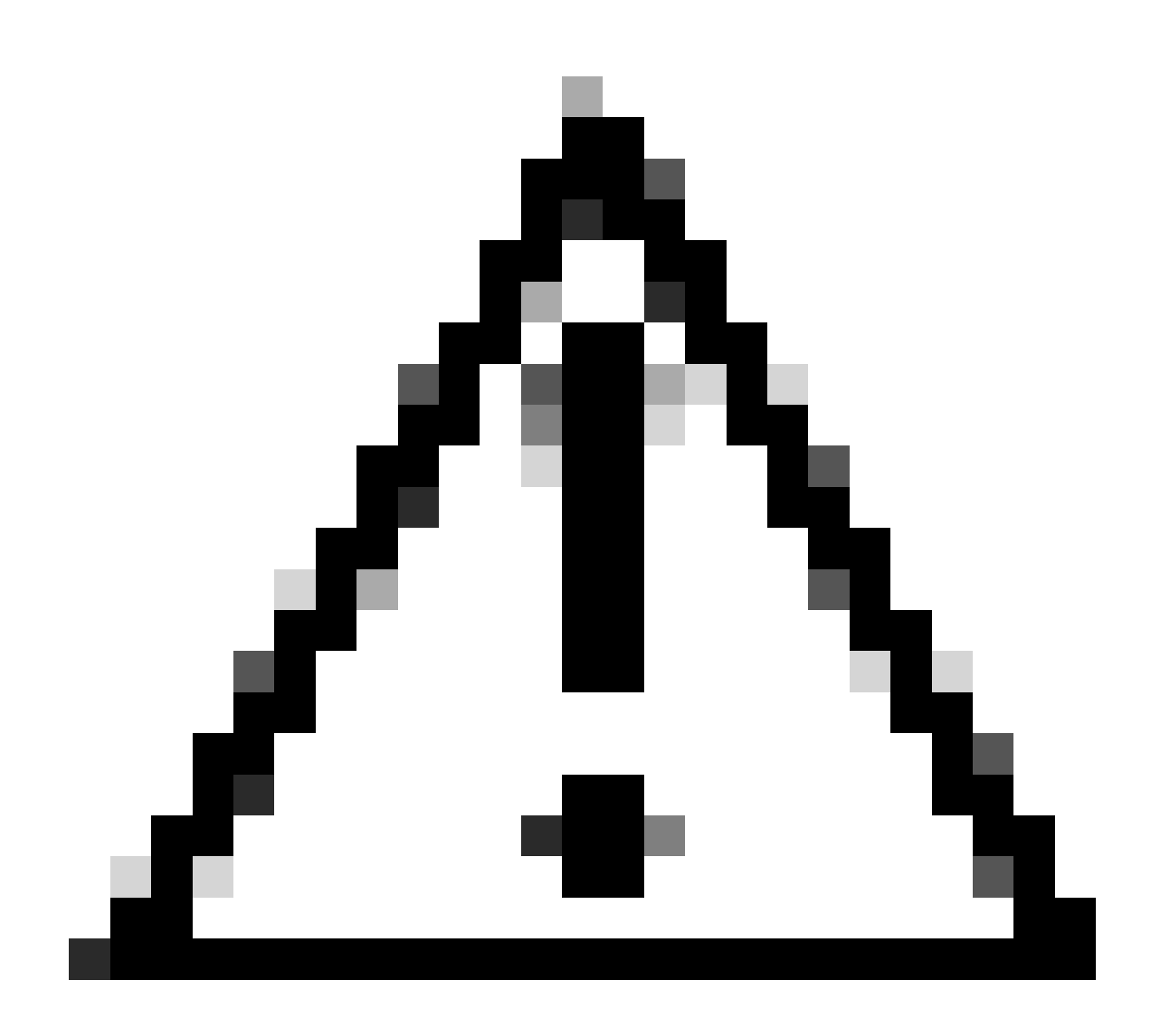

Cuidado: bug da Cisco ID <u>CSCvz30524</u>

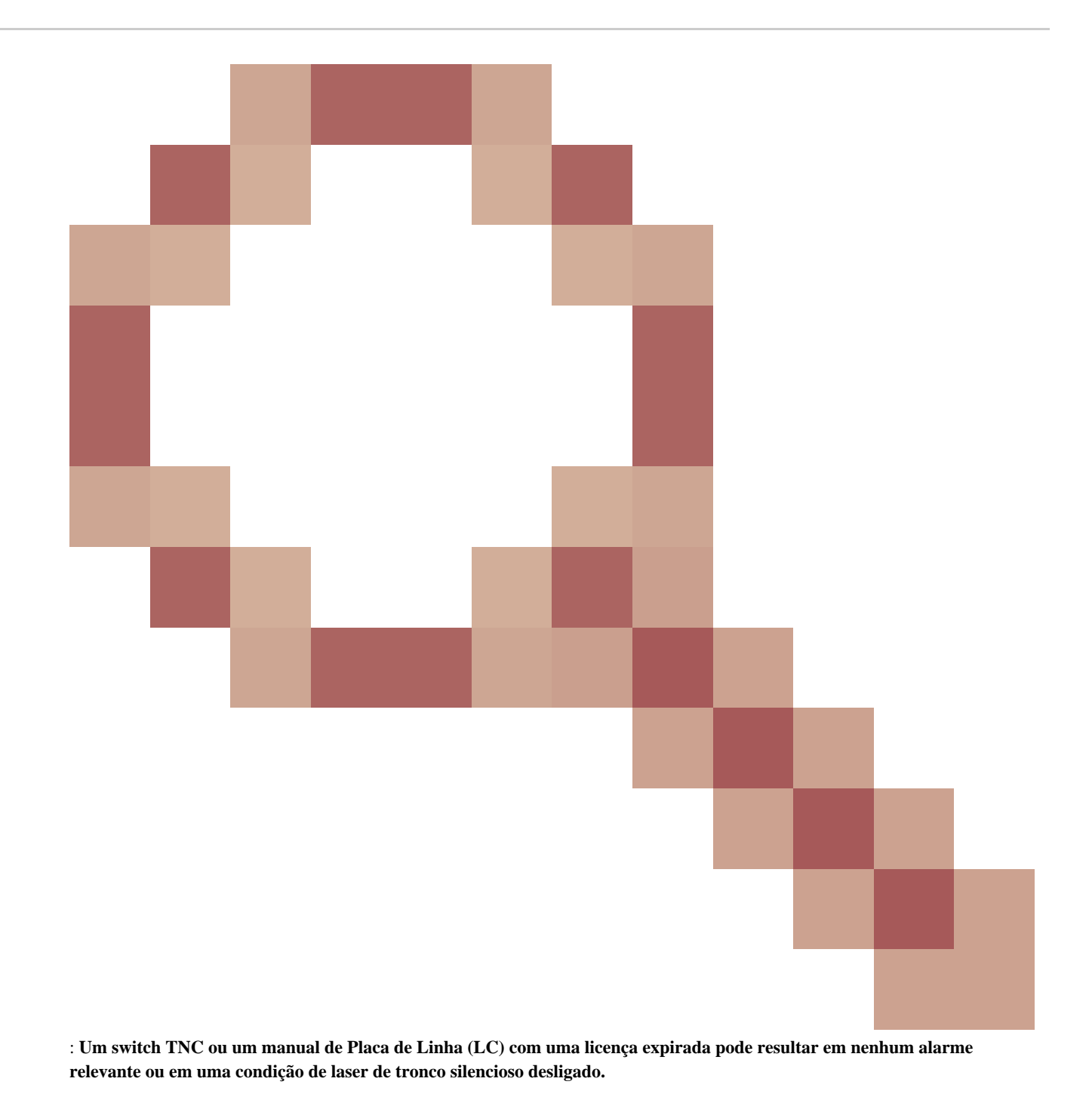

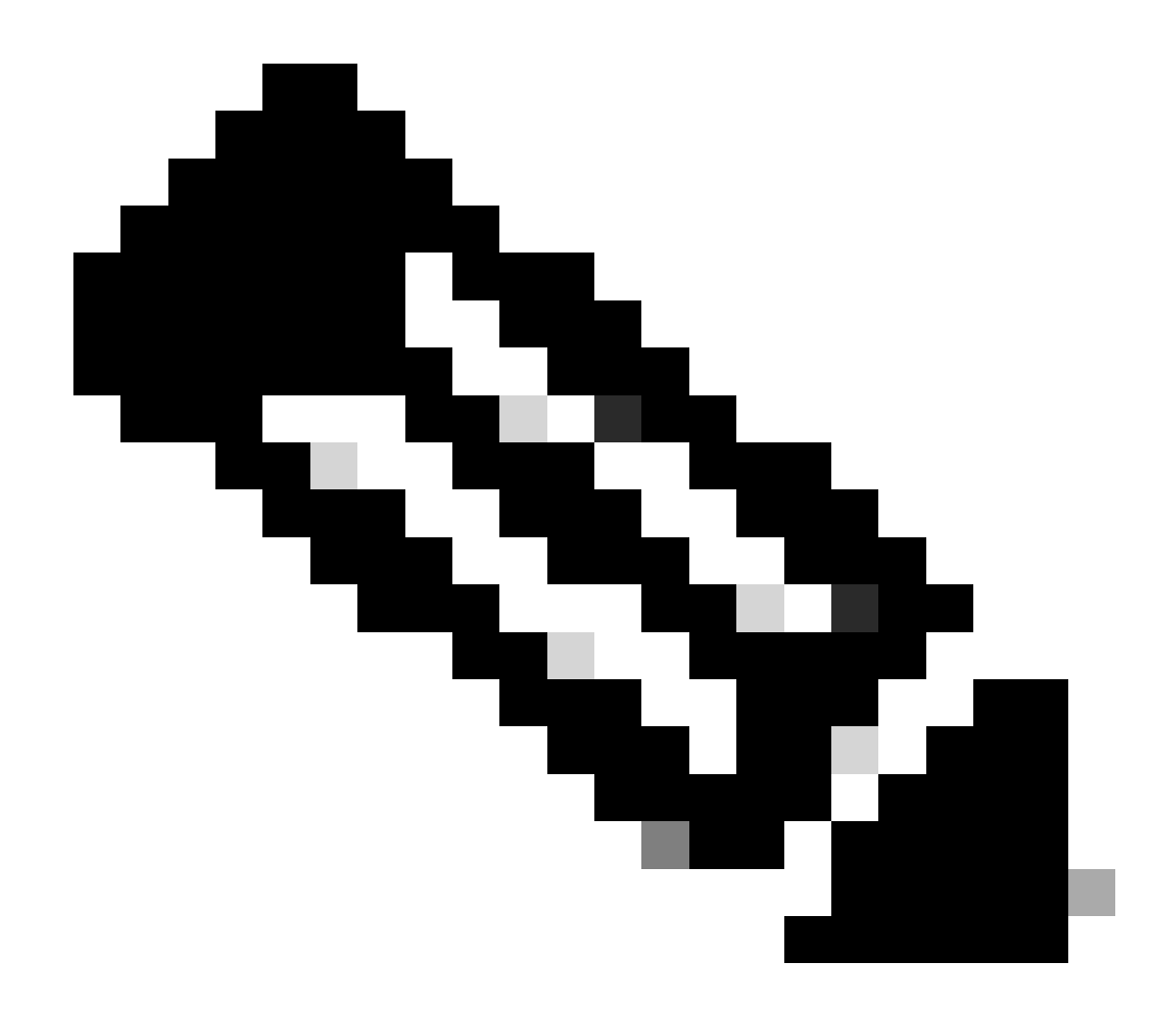

**Observação**: algumas placas como 400G-XP não permitem o processo tradicional de uma licença gerada através de uma PAK, o licenciamento 400G-XP é um "licenciamento baseado em confiança". O CTC não tem uma guia de licença para a placa 400G-XP. Outras placas NCS2k com licenciamento baseado em confiança são: NCS2K-FSSMR-2-LIC=.

Instalação de licença

Pré-requisitos

Colete essas informações antes de solicitar uma licença do Global Licensing Operations (GLO):

Número do pedido de vendas da Cisco

- SKU/PID de licença da peça
- Nome/domínio da Smart Account
- Nome da conta virtual
- Número PAK, se houver
- Número de série do cartão

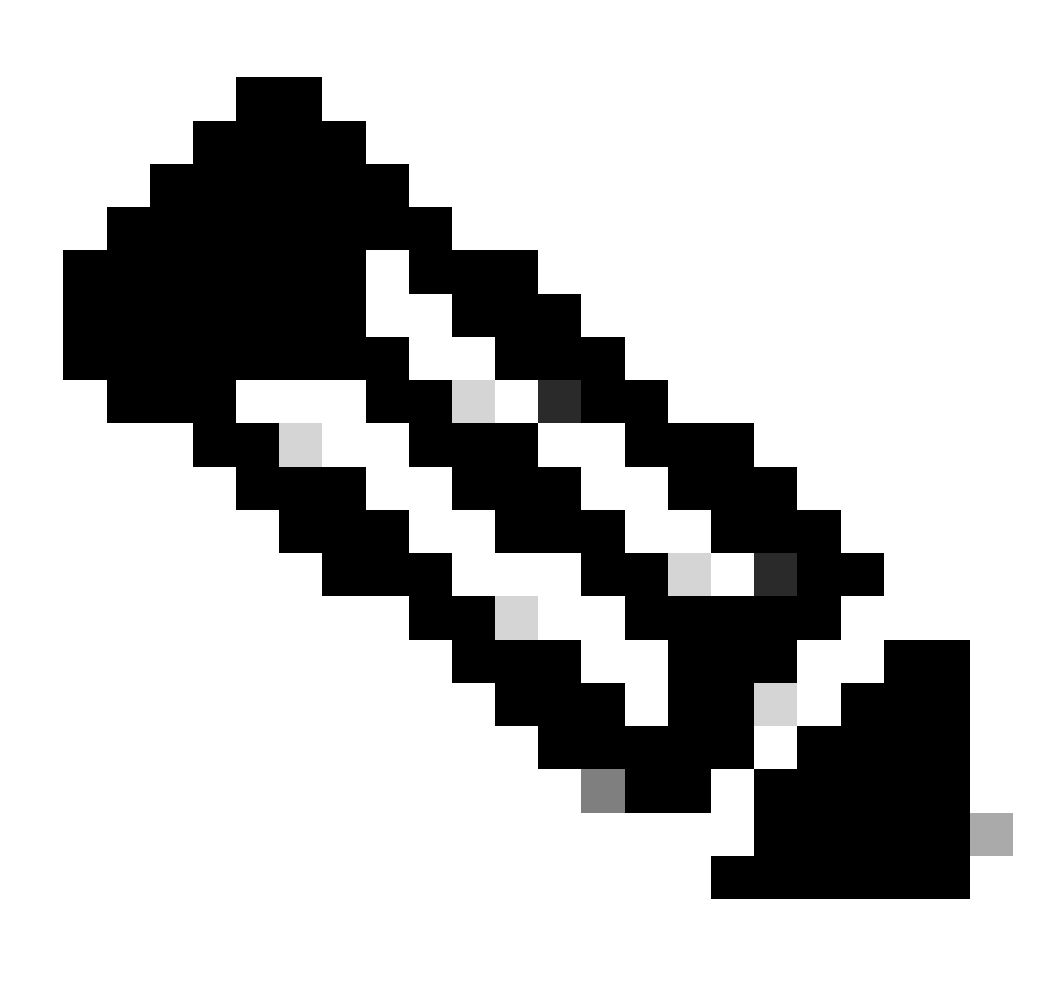

Observação: os pontos 2, 5 e 6 são obrigatórios para novas licenças.

#### As informações precisam ser coletadas do aplicativo Cisco Transport Controller (CTC)

Etapas de exemplo compartilhadas para a placa 200G-CK-LIC e o recurso 100G\_HG\_FEC\_OR\_CD\_RANGE:

Navegue até Card view > Provisioning > Licensing > Feature Licenses conforme mostrado nesta imagem.

|                           |                                        | 200G-CK-LC               |                 |           |                      |
|---------------------------|----------------------------------------|--------------------------|-----------------|-----------|----------------------|
|                           | CPAK                                   | [Port 1] PORT IPORT      |                 |           |                      |
|                           |                                        |                          |                 |           |                      |
|                           |                                        |                          |                 |           |                      |
|                           | 1.1                                    |                          |                 |           | _                    |
| Tab View                  |                                        |                          |                 |           | <ul> <li></li> </ul> |
| Alarms Conditions History | Circuits Provisioning Maintenance      | Performance              |                 |           |                      |
| Line                      |                                        |                          |                 |           |                      |
| Line Thresholds           | End User License Agreement License Ope | rations Feature Licenses |                 |           |                      |
| Optics Thresholds         | Licence Feature Name                   | Para Functionality       | Licence State   | Time Used |                      |
| OTN                       |                                        | base runctionality       | License State   | Type Osed |                      |
| Pluggable Port Modules    | NON_CPAK                               | true                     | Licensed        | N/A       | - 11                 |
| Alarm Profiles            | CPAK                                   | false                    | Not Provisioned |           |                      |
| Card                      | 100G_HG_FEC_OR_CD_RANGE                | false                    | Unlicensed      |           | - 11                 |
| Licensing                 | STD_FEC                                | true                     | Licensed        | N/A       |                      |
|                           | 100G_SD_FEC_OR_CD_RANGE                | false                    | Not Provisioned |           |                      |
|                           | ITU_GRID                               | true                     | Licensed        | N/A       |                      |
|                           | FLEX_GRID                              | false                    | Not Provisioned |           |                      |
|                           | 200G                                   | false                    | Not Provisioned |           |                      |
|                           |                                        |                          |                 |           | - 11                 |
|                           | 4                                      |                          |                 |           |                      |
|                           | 4                                      |                          |                 |           |                      |
|                           |                                        |                          |                 |           |                      |
|                           | Defect Linear Data                     |                          |                 |           |                      |
|                           | Kerresh License Data Manage            | License Lines Help       |                 |           |                      |

Tabela Licenças de recursos

٠

#### 2. Verificar License State.

3. Se um valor for Não Licenciado, selecione a linha da Feature Licenses tabela e clique em Manage License Lines conforme mostrado na imagem.

| Linear Index Casta Linear Tura Envirod Validia Basis Basis Basis Casta Linear Court Divide Enviro           |
|----------------------------------------------------------------------------------------------------|
| License index State License Type Expired Validity Period Remaining Total License Count Priority Expiry Date |
| Voluction-1 Active/Vellor/Dec002 Evaluation Ince 10/A 10/A Low 10/A                                         |

Detalhes da licença

4. Se a licença tiver expirado, você precisará obter um novo arquivo de licença.

5. Marque o nome do recurso de licença e procure a SKU na folha de dados do cartão.

Por exemplo:

100G\_HG\_FEC\_OR\_CD\_RANGE feature is showing Unlicensed Fetch Feature ID (SKU) for 100G\_HG\_FEC\_OR\_CD\_RANGE feature

1. Abra a ficha técnica da placa 200G-CK-LIC.

2. Olhe para dentro Ordering Information como mostrado na imagem.

#### Table 11. Ordering Information

| Part Number        | Description                                                                                |
|--------------------|--------------------------------------------------------------------------------------------|
| NCS2K-200G-CK-C=   | 50G/100G/200G CPAK Multi Rate Line Card - SD FEC C Band                                    |
| NCS2K-200G-CK-LIC= | CPAK MR Line Card - C-Band - Licensed                                                      |
| NCS2K-100G-CK-LIC= | 100G CPAK MR SD-FEC Line Card - C-Band - Licensed (includes Client, FS, HG FEC and SD FEC) |
| L-NCS2K-CK-CL=     | SW license - CPAK Client                                                                   |
| L-NCS2K-FS=        | SW license - Flex-Spectrum on WDM Trunk port                                               |
| L-NCS2K-DQPSK-LH=  | SW license - HG-FEC on 100G CP-DQPSK WDM Trunk port                                        |
| L-NCS2K-SD-FEC=    | SW license - Soft-Decision FEC on WDM Trunk port                                           |
| L-NCS2K-SFEC-BPSK= | SW license - SD-FEC & BPSK on 50G WDM Trunk port                                           |
| L-NCS2K-SFEC-16Q=  | SW license - SD-FEC & 16-QAM on 200G/250G WDM Trunk port                                   |

#### Informações para pedidos do 200G-CK-LIC

L-NCS2K-DQPSK-LH= Licença SelectSW - HG-FEC na porta 100G CP-DQPSK WDM Trunk.

6. Obter informações UDI do Cartão:

a. Faça Telnet para o nó.

b. Navegue até o cartão.

c. Log de busca para license\_ui\_show\_udi

WARNING This system is restricted to authorized users for business purposes. Unauthorize d access is a

7. Compartilhe a SKU e a UDI com a Equipe de licenciamento.

8. Uma vez que o arquivo de licença é gerado;

1. Navegue até Card view > Provisioning > Licensing > License Operations.

• Procure o arquivo de licença e instale-o como mostrado na imagem.

Em seguida, navegue até a guiaFeature Licenses e clique em Refresh License Data para verificar a instalação.

| 200G-CK-LC                                                                                  |
|---------------------------------------------------------------------------------------------|
| CPAK [Port 1] PORT IPORT                                                                    |
|                                                                                             |
|                                                                                             |
| Tab View                                                                                    |
| Alarms Conditions History Circuits Provisioning Maintenance Performance                     |
| Line         End User License Agreement         License Operations         Feature Licenses |
| Optics: Inresholds         OTN         Pluggable Port Modules         Alarm Profiles        |
| Card File Licensing Select File for the operation:                                          |
| 4<br>                                                                                       |
| ······································                                                      |

Guia Operações de licença

٠

#### Troubleshooting

#### Caso 1. Licença de avaliação em uso

• Se a placa for substituída e a licença de avaliação estiver em uso, o alarme será relatado. É necessário transferir a licença do cartão antigo para o novo.

- Você pode hospedar novamente a licença com o Cisco License Portal consultando este guia.
- Ou entre em contato com o TAC da Cisco para obter suporte.

Caso 2. Erro: UDI na linha de licença não corresponde ao UDI local

Cenários comuns

- Ao instalar a nova licença.
- Transferência de licença.

#### Causa comum

A mensagem de erro indica que as informações UDI fornecidas durante a geração da licença não correspondem à placa de destino.

#### Reparar

Forneça as informações UDI corretas e gere a licença novamente.

Etapas para buscar informações de UDI para dispositivos NCS2k são compartilhadas no tópico License Installing.

Caso 3. Erro: licença duplicada

Cenários comuns

Ao instalar uma licença para um novo recurso

#### Causa comum

A licença para esse recurso deve estar presente na placa de destino.

#### Reparar

Entenda qual licença de recurso é necessária. As etapas compartilhadas ajudam a listar todos os recursos e licenças ativos no cartão de destino.

Etapas para listar todos os recursos e licenças

Capturas de tela de exemplo são do cartão: AR-MXP-LIC

• Navegue até Card view > Provisioning > Licensing > Feature Licenses conforme mostrado na imagem.

| Alarms                                      | Conditions P       | istory Circuite | s Provisioning Ma | ntenance Performa  | nce              |
|---------------------------------------------|--------------------|-----------------|-------------------|--------------------|------------------|
| Line                                        | Line<br>Thresholds | End User        | License Agreement | License Operations | Feature Licenses |
| Opti                                        | cs Thresholds      | License F       | Feature Name      | Base Functionality | License State    |
| OTN                                         |                    | Low Rate        |                   | true               | Not Provisioned  |
| Pluggable Port Modules<br>Alarm Profiles 10 |                    | S HR_TXP        |                   | false              | Licensed         |
|                                             |                    | 10DME_N         | 1XP               | false              | Not Provisioned  |
| Card MR_M                                   |                    | MR_MXP          |                   | false              | Not Provisioned  |
| Licensing                                   |                    | 4x2.5G_N        | MXP               | false              | Not Provisioned  |
|                                             |                    | REGEN           |                   | false              | Not Provisioned  |

Guia Licenças de recursos

b. Estado da Licença descreve se o recurso é provisionado e licenciado.

2. Compreenda o modo de placa e outras opções de provisionamento antes de solucionar esse problema.

3. Para obter mais detalhes sobre o recurso, você precisa selecionar essa linha na tabela Licenças de recursos e clicar em Gerenciar linhas de

### licença

| efresh License Data | Manage License Lines | Help |
|---------------------|----------------------|------|
|---------------------|----------------------|------|

Botão Gerenciar linhas de licença em licenças de recursos

4. Novo pop-up mostra todas as licenças relacionadas a esse recurso (avaliação, temporário e permanente).

| License Index | State          | License Type | Expired | Validity Period Remaining      | Total License Count | Priority | Expiry Date |
|---------------|----------------|--------------|---------|--------------------------------|---------------------|----------|-------------|
| Permanent-1   | Active, In use | Permanent    | N/A     | N/A                            | N/A                 | Medium   | N/A         |
| Evaluation-1  | Inactive       | Evaluation   | falle   | 3Week(s) 3Day(s) 3Hour(s) 32Mi | N/A                 | Low      | N/A         |
|               |                |              |         |                                |                     |          |             |
|               |                |              |         |                                |                     |          |             |

Detalhes da licença selecionada

### Sobre esta tradução

A Cisco traduziu este documento com a ajuda de tecnologias de tradução automática e humana para oferecer conteúdo de suporte aos seus usuários no seu próprio idioma, independentemente da localização.

Observe que mesmo a melhor tradução automática não será tão precisa quanto as realizadas por um tradutor profissional.

A Cisco Systems, Inc. não se responsabiliza pela precisão destas traduções e recomenda que o documento original em inglês (link fornecido) seja sempre consultado.